## 學位論文系統登入

◆ 至圖書館學位論文服務專區點選連結進入「<u>本校學位論文系統</u>」(路徑:圖書館首頁>服務

項目>學位論文服務)

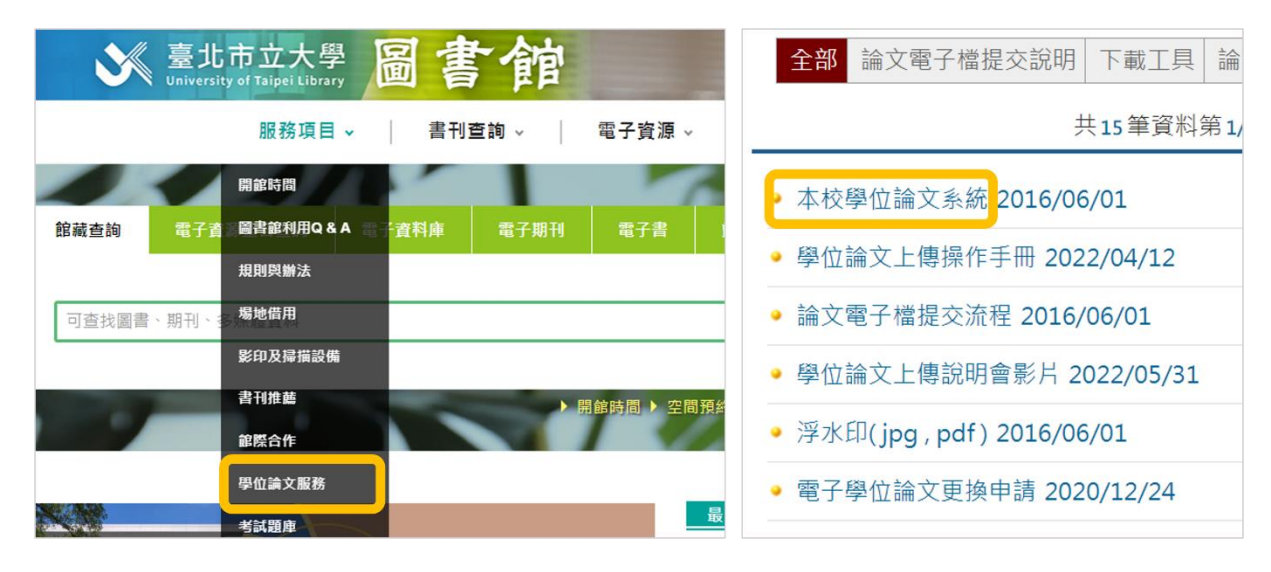

◆ 點選功能列「上傳論文」,登入校務系統帳密

|       | 春北夜<br>UNIVERSIT | ····································· | Theses & Diss | ertations |        |
|-------|------------------|---------------------------------------|---------------|-----------|--------|
| 簡易查詢  | 進階查詢             | 論文瀏覽                                  | 熱門排行          | 我的研究室     | 上傳論文   |
| ▶上傳論文 |                  |                                       |               |           |        |
|       |                  | 帳號                                    |               |           | (請輸入學號 |
|       |                  | ۲۵٬۰۰۵ [                              | 登入 補印授權       | 書         |        |

## 論文資料建檔

◆ 點選左方工具列「步驟一論文建檔」依序填入資料,完成後按下「確認」

| 博碩士資料審核流程:                                                                          | 碩士資料審核流程: 論文建檔 -> 上傳全文檔案 -> 授權 -> 送出審核 -> 等待審核 -> 列印授權書 |                                            |                                      |          |  |  |  |
|-------------------------------------------------------------------------------------|---------------------------------------------------------|--------------------------------------------|--------------------------------------|----------|--|--|--|
| <ul> <li>上傳論文</li> <li>*步驟一論文建檔</li> <li>*步驟二上傳全文檔案</li> <li>* + 曝 二 / 機</li> </ul> | •                                                       | 步驟一論文建檔                                    |                                      |          |  |  |  |
|                                                                                     |                                                         | 狀態:您尚未建立論文檔案<br><sup>論文基本資料</sup> *記錄編號 GU |                                      |          |  |  |  |
| *步驟四審核                                                                              |                                                         | *研究生中文姓名                                   |                                      |          |  |  |  |
| <ul> <li>■步驟五列印授權書</li> <li>●論文上傳須知</li> </ul>                                      |                                                         | *研究生英文姓名                                   | 例:王大明 Wang, Ta-Ming, ","與"T"間空一個半型空白 |          |  |  |  |
|                                                                                     |                                                         | *電子郵件信箱                                    | 請填寫永久E-mail信箱                        |          |  |  |  |
|                                                                                     |                                                         | *學號                                        |                                      |          |  |  |  |
|                                                                                     |                                                         | *校院名稱                                      | 臺北市立大學                               |          |  |  |  |
|                                                                                     |                                                         | 學院名稱                                       | ▶ 系所名稱 ▶                             |          |  |  |  |
|                                                                                     |                                                         | *電話                                        |                                      |          |  |  |  |
|                                                                                     |                                                         | *通訊地址                                      | 請填寫永久地址,勿填宿舍地址                       |          |  |  |  |
|                                                                                     |                                                         | *中文論文名稱                                    |                                      | $\hat{}$ |  |  |  |

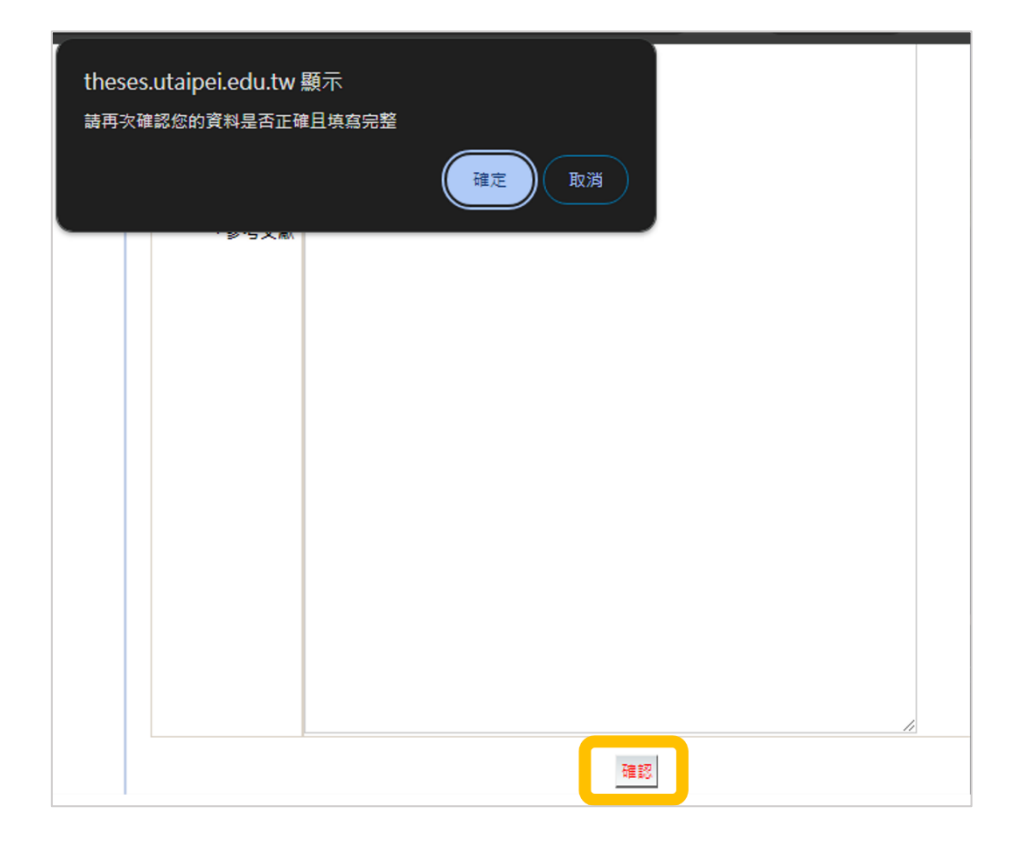

## ◆ 常見填寫錯誤

| 欄位          | 填寫說明                             |  |
|-------------|----------------------------------|--|
| 研究生英文姓名、指導教 | 依範例格式 Wang, Ta-Ming 填寫(逗號後空一個半型空 |  |
| 授英文姓名       | 白)                               |  |
| 電子郵件信箱      | 勿填寫學校信箱                          |  |
| 學號          | 首字英文字請大寫                         |  |
| 論文出版年       | 同論文電子檔封面的年份                      |  |
| 畢業學年度       | 請填寫畢業離校之學年度(確定申請畢業當學期再送出審        |  |
|             | 核)                               |  |
| 論文頁數        | 論文電子檔最後一頁頁碼(非 pdf 頁數)            |  |
| 中英文摘要       | 填上後請整理以段落區分‧勿每行字 enter 斷行(文字框    |  |
|             | 右下角符號可縮放頁面尺寸)                    |  |
| 論文目次        | 須包含章節名及頁碼,但不須貼上圖次表次資料            |  |
| 參考文獻        | 貼上後請整理為一筆文獻一行,勿過多 enter 斷行       |  |